## 1 You will need

MyTheatre (Saar)

http://www.dvbcore.com/MyTheatre.html

### MyTheatre DVB Network Encoder Plugin – (PeterJB)

http://forums.sagetv.com/forums/showthread.php?t=12473

xmltv2mtepg - Parser xmltv / Reverse Parser for MT (Dominique PLU)

http://board.mytheatre.ru/dload.php?action=file&file\_id=155

XMLTV Import Tool (StephaneM)

http://forums.sagetv.com/forums/showthread.php?t=17566

#### 2 MyTheatre and Network Encoder

Setup MyTheatre and install the Network encoder plugin as described in PeterJB's excellent guide.

As Peter suggests create a favoroites folder "SageTV" (it doesn't matter what you call it though) and put the Freeview channels in there.

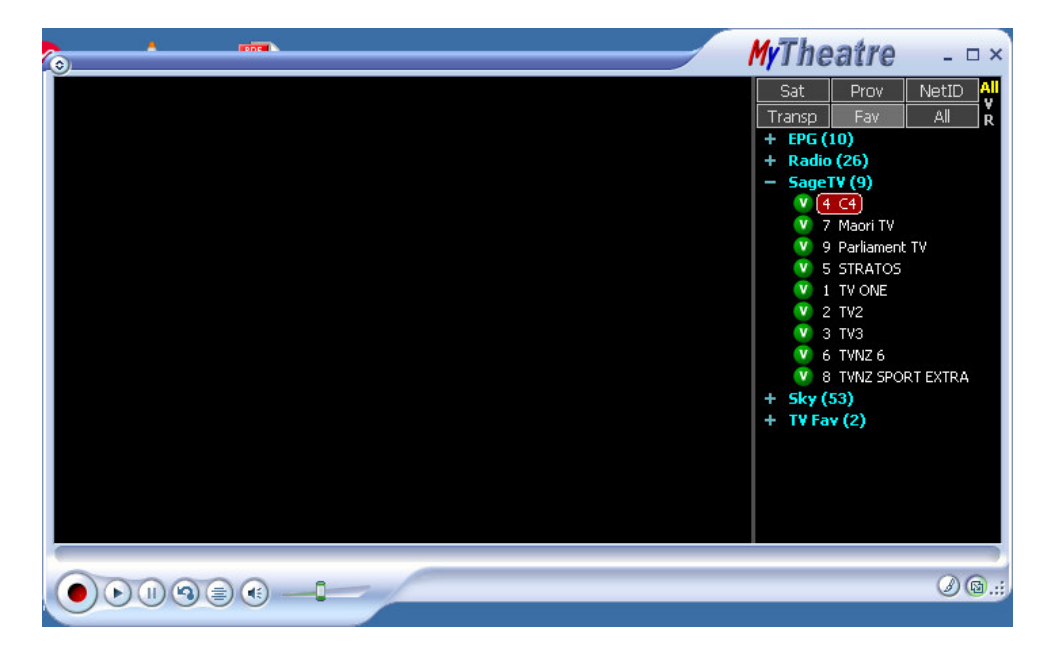

| l Fil | Fdit | View | Insert | Format | Tools | Table | Window | Heln | MyTheatre -                                                                                                    |       |
|-------|------|------|--------|--------|-------|-------|--------|------|----------------------------------------------------------------------------------------------------|-------|
|       |      |      |        |        |       |       |        |      | Sat       Prov       NetI         Transp       Fav       All         -       Sky (53)       V       1 Animal Planet         V       2 BBC World       V       3 C4         V       5 Cartoon Network       V       6 CNN         V       7 CTV 1       V       8 Discovery         V       9 Disney Channel       V       10 E!         V       11 ESPN       V       12 Food Television         V       13 Fresh!       V       14 History Channel         V       15 J2       V       16 JTV         V       17 Juice TV       V       18 Living Channel         V       19 MGM       9 MGM       19 MGM |       |
| 0     | )•   |      | 3      |        | _0    | =     |        |      | Q                                                                                                    | )@.;; |

And all the Sky channels in a separate folder "Sky"

On the MyTheatre settings page set up the EPG capture

| contener increasive nora                                                                                                    |                                                                                        |                     |                          |                |
|----------------------------------------------------------------------------------------------------|----------------------------------------------------------------------------------------|---------------------|--------------------------|----------------|
| and the second second s |                                                                                        |                     | A A                      | 4 4            |
|                                                                                                    |                                                                                        |                     |                          | ~ ~            |
| Hardware Miscellaneous Display Interfac<br>EPG ShortCuts Volume/Audio Subtil                                                                                                    | e Recording<br>les Presets                                                             | TimeShift<br>Expert | AutoGraph<br>Remote View | IVR/OSD<br>DVD |
| <ul> <li>✓ Use D¥BCore parser</li> <li>✓ Serve only Favorites</li> <li>External EPG grabber</li> <li>✓ Parse 7-Day DishEPG</li> </ul>                                                                                                    | Preferred Langu<br><eng> Englisi<br/><eng> Englisi<br/><eng> Englisi</eng></eng></eng> | ages<br>h<br>h      | •                        |                |
| Internal manager                                                                                                    | ) External manag                                                                       | jer                 |                          |                |
| Delete Events older than 1 days     O days and 0 hours means delet                                                                                                    | and 1<br>e whole EPG base                                                              | hours               |                          |                |
| Compact Upon Exiting every 0 days                                                                                                    | ; (0 - every exit)                                                                     |                     |                          |                |
| Compact EPG   At Start                                                                                                    | lt Exit                                                                                |                     |                          |                |
|                                                                                                    |                                                                                        |                     |                          |                |
|                                                                                                    |                                                                                        |                     |                          |                |
|                                                                                                    |                                                                                        |                     |                          |                |

You'll see the EPG data file c:\program files\mytheatre\epg.mdb grow and if you have MS Access you will be able to open the epg.mdb file and check the EPG data.

#### 3 xmltv2mtepg

Unzip the download into its own folder. It's a stand alone application and not part of MyTheatre but I put it in a folder under the main MyTheater

c:\program files\mytheatre\xmltv\

Despite its title this app imports and XMLTV into My Theatre EPG file and also exports the EPG to XMLTV format. Were not using the import but will use the export.

| , XMLTV Parser/Reverser for M | yTheatre EPG Ver 1.2.3 by DPlu                   | ×                                                                |
|-------------------------------|--------------------------------------------------|------------------------------------------------------------------|
| Inj                           | put File(s) that will be imported:               |                                                                  |
|                               |                                                  |                                                                  |
| EPG DatabaseLocation          | c:\program files\mytheatre\epg.mdb               |                                                                  |
| Channel Database Location :   | c:\program files\mytheatre\Channels.mdb          |                                                                  |
|                               |                                                  | Start Integration                                                |
| - Search apopitio obannal ID  |                                                  |                                                                  |
| Name Search                   | Search This Search Result : CHID MT Channel Name |                                                                  |
| MT Channel List               |                                                  |                                                                  |
|                               |                                                  | Display List of All<br>Channel Id<br>available in MT<br>Database |
| Export MT EPG to xmltv File   |                                                  |                                                                  |

My .ini file looks like this if you run the xmltv2mtepg.exe the screen above will open process and the automatically close again and a file

C:\program files\mytheatre\xmltv\xmltvout.xml will be created

[SETUP] EPGFILE=c:\program files\mytheatre\epg.mdb CHANNELFILE=c:\program files\mytheatre\Channels.mdb LOGFILE=c:\program files\mytheatre\xmltv\xmltv2mtepglog.txt AUTOCLOSE=1 AUTOPROCESS=1 MONTHBEFORE=1 USE\_CHNUM=0 USE\_TM\_OFFSET=0 EXPORT\_TM\_OFFSET=

[TVFILE] XMLFILE1= XMLFILE2= XMLFILE3= XMLFILE4= XMLFILE5=

[EXPORTING] EXP\_DEF\_LANG=en FAV\_ONLY=1 SAGE\_FMT=1 EXPORTXML=C:\program files\mytheatre\xmltv\xmltvout.xml SAGE\_TM\_OFFSET=+0100 EXP\_AUTORUN=1 THIS\_FAV\_ONLY=0 PG\_ON\_SHORTDESCR=1 MIX\_SHORT\_LONG\_DESC=1 GUESS\_PRG\_CATEGORY=1 RUN\_INVISIBLE=0 FIND\_HD\_TAG=1

[EXPCATEGORY] search1=Movie. Category1=Movie FirstRunTag1=New. search2=Series/Special Category2=Series FirstRunTag2=New. search3=Sports. Category3=Sports event FirstRunTag3=Finale. search4=News. Category4=News search5=News/ Category5=News search6=Film. Category6=Movie FirstRunTag6=New. search7=Family/Children. Category7=Children search8=journée. Category8=News Search30=latest\_cat\_search Category30=latest\_category

[MTGRABBER]

EXPORTXML=C:\program files\mytheatre\xmltv\xmltelexp.xml EXPORT\_TM\_OFFSET="+0100"

[TPS] DAT\_LOCATION=c:\program files\mytheatre\xmltv\otvepg.dat IMPORT\_MODE=FULL IGNORE TAG= ASSEMBLE\_TAG= CHANNEL\_MAP=c:\program files\mytheatre\xmltv\chmap.dat

[CHANNELMAP]

#### 4 XMLTV Importer

Follow the instructions and setup the XMLTV importer http://www.lmgestion.net/@en-us/4/22/54/59/article.asp

Set up XMLTV importer to read the C:\program files\mytheatre\xmltv\xmltvout.xml created by xmltv2mtepg and to run xmltv2mtepg to update the XML

| XMLT¥ Source                                      |                                              |                                      |
|---------------------------------------------------|----------------------------------------------|--------------------------------------|
| Choose a name for your<br>space allowed, cannot s | new XMLTV source (no<br>tarts with a number) | DVB-S-X                              |
| XMLTV File:                                       | C:\Program Files\MyTheatr                    | re\Xmltv\xmltvout.xm                 |
| Grabber Executable:                               | C:\Program Files\MyTheatr                    | re\Xmltv\xmltv2mtepg123.exe          |
| Grabber Arguments:                                |                                              |                                      |
| Program identity detec                            | tion based on                                |                                      |
| O episode title 📀                                 | episode title or description                 | C episode title or airing date       |
| 🔲 shows without origi                             | inal air date are reruns (if not             | checked the Importer decides itself) |
| Time Offset : 0                                   | 🔽 use daylight saving t                      | time<br>Ok Cancel                    |

In my case I am still processing the XMLTVNZ EPG created by Reven's utility

| XMLT¥ Source                                      |                                                                       |
|---------------------------------------------------|-----------------------------------------------------------------------|
| Choose a name for your<br>space allowed, cannot : | new XMLTV source (no Default starts with a number)                    |
| XMLTV File:                                       | C:\Program Files\SageTV\XMLTVNZ\epgdata.xml                           |
| Grabber Executable:                               |                                                                       |
| Grabber Arguments:                                |                                                                       |
| Program identity detec                            | tion based on                                                         |
| O episode title 📀                                 | episode title or description C episode title or airing date           |
| shows without orig                                | inal air date are reruns (if not checked the Importer decides itself) |
| Time Offset : 12                                  | ✓ use daylight saving time                                            |
|                                                   | Ok Cancel                                                             |

I have created four lineups,

- my original XMLTVNZ lineup
- A DVB-S lineup for the Freeview channels
- A SKY lineup
- Nul lineup for the duplicates that exist in the data

| 1 | Chann   | el Editor   |                    |  |
|---|---------|-------------|--------------------|--|
|   | Lineups | Channels A  | dditional channels |  |
|   | Your    | ineups      |                    |  |
|   |         | Lineup numb | Lineup name        |  |
|   | •       | 1           | XMLTVNZ Lineup     |  |
|   |         | 2           | DVB-S Lineup       |  |
|   |         | 3           | SKY Lineup         |  |
|   |         | 4           | Nul Lineup         |  |
|   | *       |             |                    |  |
|   |         |             |                    |  |
|   |         |             |                    |  |
|   |         |             |                    |  |
|   |         |             |                    |  |
|   |         |             |                    |  |
|   |         |             |                    |  |
|   |         |             |                    |  |
|   |         |             |                    |  |
|   |         |             | Coverd             |  |
|   |         |             |                    |  |

Go through the channels list and number all the channels and set each against the lineup you want the channel to be in

| Channel Editor     |                    |               |        |             |         |
|--------------------|--------------------|---------------|--------|-------------|---------|
| Lineups Channels A | dditional channels |               |        |             |         |
| Your channels      |                    |               |        |             |         |
| XMLTV ID           | Name               | Call Sign     | Number | Lineup numb | <b></b> |
| C135.www.mtepgdp   | Prime              | Prime         | 4      | 3           |         |
| C136.www.mtepgdp   | Disney Channel     | DisneyChannel | 40     | 3           |         |
| C138.www.mtepgdp   | Prime              | Prime         |        | 4           |         |
| C139.www.mtepgdp   | Prime              | Prime         |        | 4           |         |
| C140.www.mtepgdp   | MTV                | MTV           | 60     | 3           |         |
| C141.www.mtepgdp   | Playboy            | Playboy       | 217    | 3           |         |
| C144.www.mtepgdp   | 7 Maori TV         | MaoriTV       | 7      | 2           |         |
| C145.www.mtepgdp   | TV ONE             | TV ONE        | 1      | DVB-S L 💌   |         |
| C146.www.mtepgdp   | TV2                | TV2           | 2      | 2           |         |
| C151.www.mtepgdp   | TVNZ SPORT EXT     | TVNZSPORTEXTR | 8      | 2           | -       |
|                    |                    |               |        |             |         |
|                    |                    |               |        | Cancel      | Update  |

For the Freeview channels I've numbered them 1 to 9 and for the SKY channels put the SKY channel number

As TV1, 2 and 3 are duplicated in Sky and Freewiew choose one only source to provide the EPG data and replicate it the "additional channels" tab. Set the duplicates to the nul lineup without number. I believe if you don't do this SageTV will not recognise the programme as being the same and try to record both simultaneously on each tuner card

|   | ID | Name   | Call Sign | Numb | Time | Lineup | Same as                |
|---|----|--------|-----------|------|------|--------|------------------------|
| • | ×1 | TV One | TV One    | 1    |      | 3      | C145.www.mtepgdplu.com |
|   | x2 | TV 2   | TV 2      | 2    |      | 3      | C146.www.mtepgdplu.com |
|   | xЗ | TV 3   | TV 3      | 3    |      | 3      | C159.www.mtepgdplu.com |
| * |    |        |           |      |      |        |                        |
|   |    |        |           |      |      |        |                        |
|   |    |        |           |      |      |        |                        |
|   |    |        |           |      |      |        |                        |
|   |    |        |           |      |      |        |                        |
|   |    |        |           |      |      |        |                        |

# Run the import

| 🛄 STV XMLTV Import                                                                                                    |  |  |  |  |  |  |  |  |
|----------------------------------------------------------------------------------------------------|--|--|--|--|--|--|--|--|
| XMLTV Source : Default  + - Edit                                                                                                    |  |  |  |  |  |  |  |  |
| SageTV Web Server Plugin                                                                                                    |  |  |  |  |  |  |  |  |
| URL : http://localhost:8080/sage Test                                                                                               |  |  |  |  |  |  |  |  |
| Username : SageWeb Password : •••••••• Force Update                                                                                 |  |  |  |  |  |  |  |  |
| enable after each automated import for forcing update in SageTV                                                                     |  |  |  |  |  |  |  |  |
| Program type keywords           Movie         movie         Sport         Serie         series         News         More Categories |  |  |  |  |  |  |  |  |
| Episodes numbering prefixes                                                                                                    |  |  |  |  |  |  |  |  |
| Season : Season Episode : Episode Part : Part                                                                                       |  |  |  |  |  |  |  |  |
| put numbering in front of episode title                                                                                             |  |  |  |  |  |  |  |  |
| Overall Progress : [DVB-S Lineup] Loading previous program guide                                                                    |  |  |  |  |  |  |  |  |
|                                                                                                    |  |  |  |  |  |  |  |  |
| Channel Progress : TV2                                                                                                    |  |  |  |  |  |  |  |  |
|                                                                                                    |  |  |  |  |  |  |  |  |
| Edit Channels Edit Ratings Show Rules Import Wizard Close                                                                           |  |  |  |  |  |  |  |  |

## 5 SageTV

Once you have run the importer you will have 4 lineups to choose from when you set up your sources in SageTV

Of course use the DVB-S lineup for the DVB-S card and the SKY lineup for the card

| ♦ Setup Wizard<br>Please select your local broadcast market (press a key to jump to lineups starting with that letter):               |
|----------------------------------------------------------------------------------------------------|
| DVB-S Lineup                                                                                                    |
| Nul Lineup                                                                                                    |
| SKY Lineup                                                                                                    |
| XMLTVNZ Lineup                                                                                                    |
|                                                                                                    |
|                                                                                                    |
|                                                                                                    |
|                                                                                                    |
|                                                                                                    |
|                                                                                                    |
| SageTV                                                                                                    |
| ( Sage 🐼 Source Wizard Summary 🔤 🖉 🔳 🕥                                                                                                |
| Select a source below to modify or remove it. To create a new source select "Add New Source". Select "Finish Source Setup" when done. |
| Add New Source                                                                                                    |
| Finish Source Setup                                                                                                    |
|                                                                                                    |
| 1. Hauppauge WinTV PVR PCI II Capture Composite_2 : SKY Lineup                                                                        |
|                                                                                                    |
|                                                                                                    |
| 2. MTSageTV Card 1 on 127.0.0.1:6969 TV Tuner : DVB-S Lineup                                                                          |
| 2. MTSageTV Card 1 on 127.0.0.1:6969 TV Tuner : DVB-S Lineup                                                                          |
| 2. MTSageTV Card 1 on 127.0.0.1:6969 TV Tuner : DVB-S Lineup                                                                          |

In the programme guide you will see the duplicate channels one for each source

| SageTV                                                                                                    |              |                              |                             |                    |                 |               |            |                    |
|----------------------------------------------------------------------------------------------------|--------------|------------------------------|-----------------------------|--------------------|-----------------|---------------|------------|--------------------|
| Sage                                                                                                    | TV           | Prog                         | ram Gui                     | de                 |                 |               |            | Ż 🔝 🌒<br>Sun 11:48 |
| Shortland Street Omnibus, Sun 28/10 10:00 - 12:00<br>Shortland Street Omnibus - Shortland Street Omnibus<br>Other |              |                              |                             |                    |                 |               |            |                    |
| ┥ Sun                                                                                                    | 28/10 🕨      | <b>∢</b> 11:3 <mark>0</mark> | 12:00                       | 12:30              | 13:00           | 13:3          | i0 ·       | 14:00 🕨            |
| 0                                                                                                    | 2<br>TV 2    | Shortland<br>Street          | Movie: Hallowe              | eentown            |                 |               | Rodney     | Ever<br>wood       |
| 0                                                                                                    | 2<br>TV2     | Shortland<br>Street          | Movie: Hallowe              | eentown            |                 |               | Rodney     | Ever<br>wood       |
| 78 <b>81</b> 21                                                                                                   | 3<br>TV 3    | Home And<br>Away 20          | Surfing The<br>Menu: New    | Kelsey<br>Gram     | Beverly Hills 9 | 0210          | Th<br>Fir  | e Law              |
| 13 <b>2112</b> 1                                                                                                  | 3<br>TV3     | Home And<br>Away 20          | Surfing The<br>Menu: New    | Kelsey<br>Gram     | Beverly Hills 9 | 0210          | Th<br>Fir  | e Law<br>m         |
| <b>3</b>                                                                                                    | 4<br>C4      | Blender                      | C4's Biggest R<br>Right Now | tecords            | Blender         |               | Wi<br>Th   | hat's<br>e         |
|                                                                                                    | 4<br>Prime   | Star Trek: Voy               | ager                        | Star Trek: Voy     | /ager           | Retravi       | sion Rugby |                    |
| mut                                                                                                    | 5<br>STRATOS | Bible<br>Ministry            | VRT<br>Journaal             | NOS<br>Journaal    | Roopa           |               | Mi         | rchee<br>lian      |
| 6                                                                                                    | 6<br>TVNZ6   | Fraggle<br>Rock              | Miss<br>Spider              | . Party<br>Animals |                 | George<br>And |            | You And Me         |